# K12<sup>()</sup>nline

## Hướng dẫn giáo viên chấm thi tự luận kỳ thi cấp Sở/Phòng

## QUY TRÌNH DÀNH CHO GIÁO VIÊN CHẤM THI

## 1. Lưu ý thực hiện

 Giáo viên được phân công chấm thi vui lòng chấm hết các bài thi đã được phân công trong thời gian yêu cầu của Sở/Phòng.

## 2. Hướng dẫn thao tác

Bước 1: Giáo viên vào menu Kiểm tra, đánh giá => Chọn Nghiệp vụ thi thi => Chọn Chấm thi

Bước 2: Giáo viên tìm đề thi được phân công chấm và xem báo cáo chấm thi.

| 孢 Tổng quan       |   | Trang    | chủ > Dạy học > Nghiệp vụ thi                                                                                          |                                           |                                   |                                             |                                                          |                      |                       |
|-------------------|---|----------|----------------------------------------------------------------------------------------------------|-------------------------------------------|-----------------------------------|---------------------------------------------|----------------------------------------------------------|----------------------|-----------------------|
| 🛗 Thời khóa biểu  | 2 | Chấm t   | thi Coi thi Duyệt điểm                                                                                                 |                                           |                                   |                                             |                                                          |                      |                       |
| Học liệu          | * |          |                                                                                                    |                                           |                                   |                                             |                                                          |                      |                       |
| Nghiệp vụ thi     | 1 | Sắ       | p xếp theo 🗸 Khối lớp                                                                                                  | ✓ Môn học                                 | ✓ Loại k                          | ¢ỳ thi ∽ T                                  | Fên đề thi                                               |                      | <b>Q</b> , Tim kiếm   |
| 🛄 Lịch sự kiện    |   |          |                                                                                                    |                                           |                                   |                                             |                                                          |                      |                       |
| E Kho học liệu    |   | Death    |                                                                                                    |                                           |                                   |                                             |                                                          |                      |                       |
|                   |   | Dann     | sách cham thí                                                                                                    |                                           |                                   |                                             |                                                          |                      |                       |
| 📱 Quần lý đào tạo | ~ | STT      | sách cham thí<br>Đề thi                                                                                                | Kỳ thi                                    | Loại kỳ thi                       | Đơn vị                                      | Giáo viên chấm                                           | Thống kê chấm        | Hành động             |
| Quản lý đào tạo   | ~ | STT<br>1 | sách cham thí<br>Đề thí<br>Tự luận số 1<br>Khối 10 - Môn học: Toán                                                     | Kỳ thi<br>Thi thử nghề khối 12<br>(lần 1) | Loại kỳ thi<br>Kỳ thi sở<br>phòng | Đơn vị<br>Sở Giáo dục và Đào<br>tạo Viettel | Giáo viên chấm<br>Nguyễn Hoài Sơn<br>(sonnh@smas.edu.vn) | Thống kê chấm<br>0/1 | Hành động             |
| Quản lý đào tạo   | ~ | STT<br>1 | Đề thi       Tự luận số 1       Khối 10 - Môn học: Toán       Thời gian diễn ra: 30/11/2021, 17:30 - 30/11/2021, 17:40 | Kỳ thi<br>Thi thử nghề khối 12<br>(lần 1) | Loại kỳ thi<br>Kỳ thi sở<br>phòng | Đơn vị<br>Sở Giáo dục và Đào<br>tạo Viettel | Giáo viên chấm<br>Nguyễn Hoài Sơn<br>(sonnh@smas.edu.vn) | Thống kê chấm<br>0/1 | Hành động<br>III<br>3 |

Bước 3: Giáo viên vào chấm lần lượt từng bài thi.

|                                      |             |                     |               |                      | _          |      |                       |                |
|--------------------------------------|-------------|---------------------|---------------|----------------------|------------|------|-----------------------|----------------|
| HỆ THÔNG QUẦN LÝ HỌ<br>THPT CHI LÀNG | C VÁ THI T  | RỤC TUYÊN           |               |                      |            | Na   | m hoc 2021-2022 ¥ Hoc | ký I 🗸 🚛 🚺     |
| 🔁 Tổng quan                          | E           | 1                   | 6814          | 6821                 | 0%         | ,    | . 🔶 0                 |                |
| 🗐 Thời khóa biểu                     |             | lần sử dụng         | người trả lời | lượt trả lời         | trả lới    | đúng | diêm                  | trung binh     |
| 🖬 Học liệu 👻                         | Bài thi     | 1                   |               |                      |            |      |                       |                |
| 🖅 Nghiép vụ thi                      |             |                     |               |                      |            |      |                       |                |
| ng Kế hoạch bài dạy                  | Dann        | sach dai thi 85 köt | quâ           |                      |            |      |                       |                |
| 🖽 Lịch sự kiện                       | Tran        | g thái 🗸 🗸          |               |                      |            |      | Đã chám Dang c        | hâm 📕 Chở châm |
| 💼 Kho học liệu                       | <br>_ Trace | a thái _            | Số phách      | Trạng thái nộp bài   | Vi phạm    | Điểm | Đã chấm bài           | Hành động      |
| 🛣 Quần lý đào tạo 🛛 👻                | Đã chấ      | m                   |               | Nộp bài (Hệ thống)   | 1 cảnh bảo | 0/10 | Chờ chấm              | 0              |
| 📢 Có gi mới? 🔤                       | Chở ch      | iám                 |               | Nộp bài (Người dùng) |            | 0/10 | Chở chấm              | 0              |
| 😫 Hỗ trợ                             | Đang c      | hám                 |               | Nộp bài (Người dùng) | 2 cảnh bảo | 0/10 | Chờ chấm              | 0              |
| 🖵 Góp ý                              | 4           | TH-6707             |               | Nộp bài (Người dùng) |            | 0/10 | Chở chấm              | 0              |
|                                      | 5           | TH-6661             |               | Nộp bài (Hệ thống)   | 1 cảnh bảo | 0/10 | Chở chấm              | 0              |
|                                      | 6           | TH-6636             |               | Nộp bài (Người dùng) |            | 0/10 | Chờ chấm              | 0              |
|                                      | 7           | TH-6558             |               | Nộp bài (Người dùng) | 1 cảnh báo | 0/10 | Chờ chấm              | 0              |
|                                      | 8           | TH-6549             |               | Nộp bài (Người dùng) | 1 cảnh báo | 0/10 | Chở chấm              | 0              |
|                                      | 9           | TH-6327             |               | Nộp bài (Người dùng) |            | 0/10 | Chờ chấm              | 0              |
|                                      | 10          | TH-5748             |               | Nộp bài (Người dùng) | 2 cảnh bảo | 0/10 | Chở chấm              | 0              |
|                                      | 11          | TH-5624             |               | Non-hoi (Hé thốnh)   | 1 cánh bảo | 0/10 | Chởi chấm             | 0              |

**Bước 4:** Giáo viên vào chi tiết bài làm của học sinh. Với những bài làm mà có chụp ảnh câu trả lời, giáo viên có thể click vào ảnh để xem chi tiết hoặc click vào tính năng **Ghi chú ảnh** để có thể nhiều tùy chọn khác như nhận xét lên bài của học sinh, dán sticker...

- Với mỗi một câu hỏi đều có phần **Cho điểm**, giáo viên nhập số điểm cho câu hỏi đó và nhấn nút Cho điểm để hệ thống ghi nhận điểm cho bài thi.

- Nếu điểm thập phân thì nhập bằng ký tự "dấu phẩy" để hệ thống ghi nhận. Ví dụ: 9,5 (chín phẩy năm)

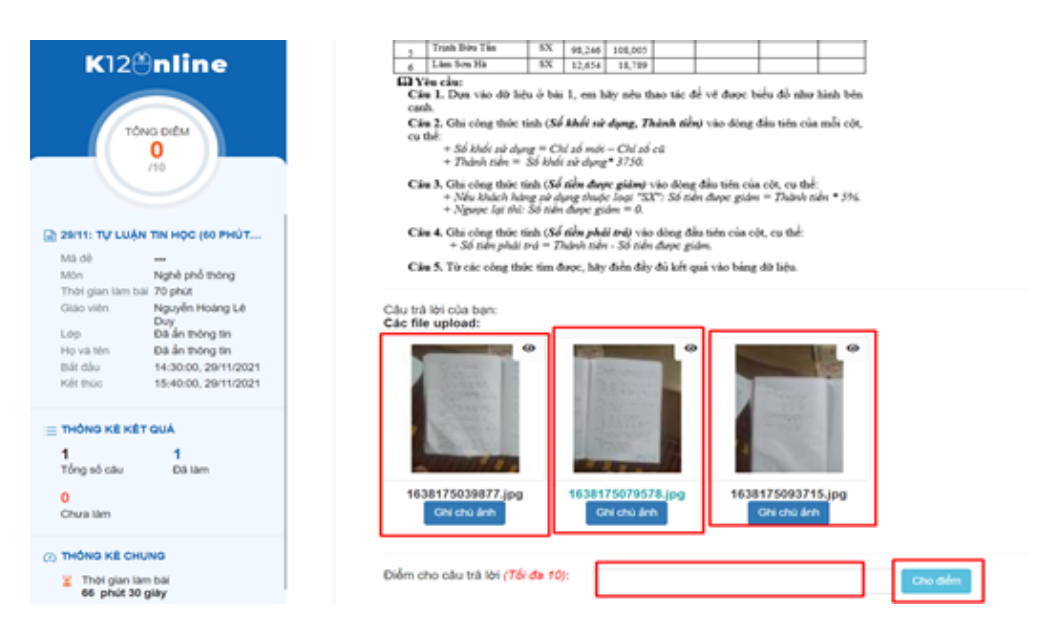

**Bước 5:** Sau khi đã chấm xong, giáo viên rà soát và check lại lần cuối các câu và điểm cho từng câu. Nếu có sai sót thì chỉnh sửa, cho điểm lại.

**Bước 6:** Nếu đã chính xác hết rồi, giáo viên nhấn vào nút **Hoàn thành chấm bài** (ở góc bên phải trên cùng) để kết thúc quá trình chấm thi cho bài đó.

| K12 <b>⊕nline</b>             | 29/11: TỰ LUẬN TIN HỌC (60 PHÚ                                   | T LÀM BÀI + 10 PHÚT CHỤP ẢNH)                                                                                                  |
|-------------------------------|------------------------------------------------------------------|----------------------------------------------------------------------------------------------------|
| TÔNG ĐIỆM<br>9.3<br>/10       | Xem đáp án Xem lời giải                                          | Hoàn thành chẩm bài                                                                                                    |
| NHẬN XÊT CỦA GIÁO VIÊN        | SƠ GIÁO DỤC VÀ ĐÀO TẠO<br>AN GIANG<br>SO SO<br>ĐỂ MINH HỌA       | KÝ THI NGHĚ PHÔ THÔNG - KHÔA NGÀY<br>MÔN THI: TIN HỌC VÀN PHÒNG (THỰC HÀNH)<br>Thời gian: 60 phút (không kể thời gian phát đề) |
| Nhận xết bài lâm của học sinh | <br>Luu ý:                                                       | ]                                                                                                    |
| Luu                           | - Đề thi gồm 2 phần được trình<br>- Thí sinh sử dụng Microsoft C | a bày trên 2 trang giấy.<br>Iffice 2010 (cả Microsoft Word và Microsoft Excel)                                                 |

Kết quả sau khi hoàn thành chấm bài, các bài thi được phân công sẽ chuyển trạng thái thành Đã chấm.

| 💼 Thời khóa biểu  |   |     |          |                         |            |        |             |           |
|-------------------|---|-----|----------|-------------------------|------------|--------|-------------|-----------|
|                   |   | STT | Số phách | Trạng thái nộp bài      | Vi phạm    | Điểm   | Đã chấm bài | Hành động |
| Học liệu          | ~ | 1   | TH-6803  | Nộp bải (Người          |            | 3.5/10 | Đã chấm     | 0         |
| Nghiệp vụ thi     |   |     |          | dung)                   |            |        |             |           |
| 💼 Lịch sự kiện    |   | 2   | TH-6761  | Nộp bài (Người<br>đùng) |            | 1/10   | Đã chấm     | 0         |
| 💼 Kho học liệu    |   | 3   | TH-6738  | Nộp bài (Người<br>dùng) | 2 cảnh báo | 9.8/10 | Đã chấm     | 0         |
| 📱 Quản lý đào tạo | ~ | 4   | TH-6710  | Nộp bài (Người          | 3 cảnh báo | 0/10   | Đã chấm     | 0         |
| 📢 Có gì mới? 🚾    |   |     |          | dùng)                   |            |        |             |           |
| 🕲 Hỗ trợ          |   | 5   | TH-6708  | Nộp bài (Người<br>dùng) |            | 9.3/10 | Đã chấm     | 0         |
| 🖵 Góp ý           |   | 6   | TH-6682  | Nộp bài (Người<br>dùng) |            | 9/10   | Đã chấm     | 0         |
|                   |   | 7   | TH-6677  | Nộp bài (Người<br>dùng) |            | 10/10  | Đã chấm     | 0         |
|                   |   | 8   | TH-6675  | Nôp bải (Người          |            | 9 3/10 | Đã chấm     | 0         |

 $\leftarrow$  Click để thu gọn menu

© Copyright 2021. Hệ thống Quản lý học và thi trực tuyến K12ONLINE.VN. Xây dựng và phát triển bởi Tập đoàn Viettel

#### Lưu ý:

- Nếu không nhấn **Hoàn thành chấm bài**, hệ thống sẽ hiểu là giáo viên chưa chấm xong bài đó, trạng thái vẫn là **Đang chấm**.

- Nếu giáo viên đã nhấn **Hoàn thành chấm bài** thì đồng nghĩa với việc xác nhận đã chấm xong cho bài thi đó, sẽ không được phép chỉnh sửa hoặc chấm lại bài thi đó nữa.

- Giáo viên cần hoàn thành chấm bài xong trước thời gian của Sở/Phòng yêu cầu. Đảm bảo tất cả bài thi được phân công đều có trạng thái Đã chấm. Nếu không, sẽ ảnh hưởng tới tiến độ chấm và duyệt điểm của toàn bộ đề thi.

## II. QUY TRÌNH DUYỆT ĐIỂM TỰ LUẬN

### 1. Lưu ý thực hiện

Sau khi toàn bộ giáo viên được phân công chấm thi đề thi đã hoàn thành chấm thi tất cả các bài thi của đề xong, admin
Sở/Phòng sẽ thực hiện nghiệp vụ Chốt điểm.

- Nếu bài thi mà có sự chênh lệch điểm của các câu tự luận hoặc tổng điểm mà các giáo viên chấm thì sẽ không được duyệt. Cần phân công cho giáo viên duyệt điểm để tiến hành vào duyệt/chấm lại.

- Nếu 1 bài thi mà chỉ phân công cho 1 giáo viên chấm thì mặc định sẽ được duyệt luôn.

## 2. Hướng dẫn duyệt điểm

**Bước 1:** Sau khi admin Sở/Phòng chốt điểm của các giáo viên đã chấm độc lập và phân công thêm giáo viên duyệt điểm để kiểm tra lại các bài thi có chênh lệch về điểm số thì giáo viên được phân quyền duyệt thi sẽ đăng nhập hệ thống với tài khoản giáo viên duyệt thi của mình.

**Bước 2:** Chọn **Nghiệp vụ thi** => Chọn tab **Duyệt điểm** (Tại đây, sẽ hiển thị danh sách bài thi được sở phòng trường phân công cho giáo viên duyệt điểm các bài thi đã được chấm thi, nhưng có sự chênh lệch về điểm tại các câu tự luận hoặc điểm tổng của bài thi đó)

| HỆ THÔNG QUÂN LÝ HOO<br>TRƯỜNG TIÊU HỌC T | C VÀ THI<br>HÀNH C | TRUC TUYÉN<br>CÔNG B TEST2                                                                                        |                 |                                         |                                         |                                            | Nām học 2021-2022 👻                                   | Học kỳ I 👻 4 🏹                 |
|-------------------------------------------|--------------------|----------------------------------------------------------------------------------------------------|-----------------|-----------------------------------------|-----------------------------------------|--------------------------------------------|-------------------------------------------------------|--------------------------------|
| 🔁 Tổng quan                               | Trang              | chů > Day hoc > Nghiếp vụ thi                                                                                     |                 |                                         |                                         |                                            |                                                       |                                |
| Thời khóa biểu                            | Chấm t             | ni Coithi Duyệt điểm 3                                                                                            |                 |                                         |                                         |                                            |                                                       |                                |
| Học liệu 🗸 🗸                              | Ngày               | r tao gần đây 💦 👻 🖂 Đề thi toán 29/11_nhắp tay 💙 Trang thái 👻                                                     | Nhập họ tên hoi | ăc tài khoản                            |                                         |                                            |                                                       | Q. Tim kuếm                    |
| Kể hoạch bài dạy<br>Lịch sự kiện          | Danh               | sách duyệt điểm                                                                                                   |                 |                                         |                                         |                                            |                                                       |                                |
| Kho học liệu                              |                    |                                                                                                    |                 |                                         | Diém                                    |                                            |                                                       |                                |
| Quản lý đào tao                           | STT                | Dẻ thi                                                                                                    | Số phách        | Giáo viên 1                             | Giáo viên 2                             | Duyệt                                      | Trạng thái                                            | Hành động                      |
| 1 Có gì mói? <mark>(New)</mark><br>Hỗ trợ | 1                  | Đề thi toán 29/11_nhập tay<br>Thời gian: 29/11/2021 11:00 - 29/11/2021 12:00<br>Khối: Khối 3, Khối 6<br>Môn: Toán | NT-4-ht         | Giáo viên Anh<br>giaoviena<br>Điểm: 2.7 | Nguyễn Mai Anh1<br>tramanh<br>Điểm: 2.7 | 2,70<br>(Giáo viên Anh)<br>Giáo viên duyệt | Đã duyệt điểm                                         | Chẩm lại                       |
| Góp ý                                     | 2                  | Dẻ thị toán 29/11_nhập tay<br>Thời gian: 29/11/2021 11:00 - 29/11/2021 12:00<br>Khối: Khối 3, Khối 6<br>Môn: Toán | NT-3-ht         | Giáo viên Anh<br>giaoviena<br>Điểm: 3.1 | Nguyễn Mai Anh1<br>tramanh<br>Điểm: 3.2 | 2,90<br>(Giáo viên Anh)<br>Chấm lại        | Đã duyệt điểm                                         | Chẩm lại                       |
|                                           | 3                  | Đề thị toán 29/11_nhập tay<br>Thời gian: 29/11/2021 11:00 - 29/11/2021 12:00<br>Khốt Khốt 3, Khốt 6<br>Môn: Toán  | NT-2-ht         | Giáo viên Anh<br>giaoviena<br>Điểm: 1.6 | Nguyễn Mai Anh1<br>tramanh<br>Điểm: 1.7 |                                            | Chưa đuyệt điểm                                       | Chẩm lại                       |
|                                           | 4                  | Dê thi toán 29/11_nhập tay<br>Thời gian: 29/11/2021 11:00 - 29/11/2021 12:00<br>Khốt Khốt 3, Khốt 6<br>Môn: Toán  | NT-1-ht         | Giáo viên Anh<br>giaoviena<br>Điểm: 5.1 | Nguyễn Mai Anh1<br>tramanh<br>Điểm: 5.2 |                                            | Chưa đuyết điểm                                       | Chẩm lại                       |
| Click để thu gọn menu                     |                    |                                                                                                    |                 |                                         |                                         |                                            | <b>Tổng số bản</b><br>Activate Wi<br>Go to Settings t | niciows<br>o activate Windows. |

Bước 3: Thực hiện duyệt điểm

## Trường hợp 1: Giáo viên vào duyệt kết quả từ 1 trong các giáo viên đã chấm (giáo viên kiểm tra bài của các giáo viên đã chấm trước đó và duyệt)

- Trong trường hợp giáo viên muốn kiểm tra bài của các giáo viên khác đã chấm trước đó và duyệt, giáo viên click vào 1 điểm tại cột Giáo viên chấm trong cột **Điểm** để xem chi tiết bài thi do giáo viên khác đã chấm.

| TRƯỜNG TIẾU HỌC T | THÀNH C | CONG B TEST2                                                                                                    |                 |                                         |                                         |                                            | Năm học 2021-2022 ¥            | Học kỳ I 🗸 📲 🛃         |
|-------------------|---------|----------------------------------------------------------------------------------------------------|-----------------|-----------------------------------------|-----------------------------------------|--------------------------------------------|--------------------------------|------------------------|
| ng quan           | Trang ( | chů > Day học > Nghiệp vụ thi                                                                                     |                 |                                         |                                         |                                            |                                |                        |
| i khóa biểu       | Chấm t  | hi Coithi Duyệt điểm                                                                                              |                 |                                         |                                         |                                            |                                |                        |
| c liêu 🗸 🖌        |         |                                                                                                    |                 |                                         |                                         |                                            |                                |                        |
| hiệp vụ thi       | Ngày    | y tao gần đây 🛛 ❤ Đề thi toán 29/11_nhập tay ❤ Trang thái 🗣                                                       | Nhập họ tên hoặ | ic tài khoản                            |                                         |                                            |                                | Q. Tim ki              |
| hoạch bài dạy     |         |                                                                                                    |                 |                                         |                                         |                                            |                                |                        |
| sự kiện           | Danh    | sách duyệt điểm                                                                                                   |                 |                                         |                                         |                                            |                                |                        |
| b học liệu        |         |                                                                                                    |                 |                                         | Diêm                                    |                                            |                                |                        |
| n lý đào tạo 👻    | STT     | Dê thi                                                                                                    | Số phách        | Giáo viên 1                             | Giáo viên 2                             | Duyệt                                      | Trạng thái                     | Hành động              |
| gì mói? New       | 1       | Dễ thi toán 29/11_nhập tay<br>Thời gian: 29/11/2021 11:00 - 29/11/2021 12:00<br>Khối: Khối 3, Khối 6              | NT-4-ht         | Giáo viên Anh<br>giaoviena<br>Điểm: 2.7 | Nguyễn Mai Anh1<br>tramanh<br>Điểm: 2.7 | 2,70<br>(Giáo viên Anh)<br>Giáo viên duyệt | Đã đuyết điểm                  | Chẩm lại               |
| ý                 | 2       | 0-6 thi toán 2011, nhập tay<br>Thời giam: 2011/2021 11:00 - 20/11/2021 12:00<br>Indi: Rhổi 3, Nhối 6<br>Môn: Toàn | NT-3-ht         | Giáo viên Anh<br>glaoviena<br>Điểm: 3.1 | Nguyễn Mai Anh1<br>tramanh<br>Điểm: 3.2 | 2,90<br>(Giáo viên Anh)<br>Chẩm lại        | Đã duyệt điểm                  | Chẩm lại               |
|                   | 3       | Dè thi toán 29/11_nhập tay<br>Thời gian: 29/11/2021 11:00 - 29/11/2021 12:00<br>Khốt Khốt 3, khối 6<br>Môn: Toán  | NT-2-ht         | Giáo viên Anh<br>giaoviena<br>Điểm: 1.6 | Nguyễn Mai Anh1<br>tramanh<br>Điểm: 1.7 |                                            | Chưa duyệt điểm                | Chẩm lại               |
|                   | 4       | Dê thi toán 29/11_nhập tay<br>Thời gian: 29/11/2021 11:00 - 29/11/2021 12:00<br>Khốt Khốt 3, khốt 6<br>Môn: Toán  | NT-1-ht         | Giáo viên Anh<br>giaoviena<br>Điểm: 5.1 | Nguyễn Mai Anh1<br>tramanh<br>Điểm: 5.2 |                                            | Chưa duyệt điểm                | Chẩm lại               |
|                   |         |                                                                                                    |                 |                                         |                                         |                                            | Tống số bản gi<br>Activate Win | ni; 4 20 / tra<br>dows |

Quan sát lại bài và nhấn Duyệt điểm => Đồng ý nếu muốn duyệt điểm tại bài của giáo viên khác đã chấm thi. Sau khi xác nhận sẽ hiển thị Giáo viên duyệt bài của Giáo viên đó tại cột Duyệt trong menu Nghiệp vụ thi.

#### 29/11: TỰ LUẬN TIN HỌC (60 PHÚT LÀM BÀI + 10 PHÚT CHỤP ẢNH)

| Đã      | i được giáo viên <b>Trương Minh Thắng</b>                  | chấm vào lúc: 30/11/2021 16:20:01                                                                                              |            |
|---------|------------------------------------------------------------|----------------------------------------------------------------------------------------------------|------------|
| Xem đáp | án Xem lời giải                                            |                                                                                                    | Duyệt điểm |
| 1       | SỞ GIÁO DỤC VÀ ĐÀO TẠO<br>AN GIANG<br>GQ BO<br>ĐỀ MINH HỌA | KÝ THI NGHĚ PHỔ THÔNG - KHỔA NGÀY<br>MÔN THI: TIN HỌC VĂN PHÒNG (THỰC HÀNH)<br>Thời gian: 60 phút (không kể thời gian phát đề) |            |

Trường hợp 2: Giáo viên duyệt điểm thực hiện chấm lại

- Giáo viên có thể click Chấm lại để chấm lại bài thi gốc của học sinh nếu thấy các bài thi do giáo viên chấm thi chấm vẫn

#### không chính xác.

|            | mang c  | iang unu z uag ngu z ingingi vo ini                                                 |                 |                            |                            |                             |                 |           |  |  |  |
|------------|---------|-------------------------------------------------------------------------------------|-----------------|----------------------------|----------------------------|-----------------------------|-----------------|-----------|--|--|--|
| nóa biểu   | Chấm th | il Coithi Duyệt điểm                                                                |                 |                            |                            |                             |                 |           |  |  |  |
| u 👻        |         |                                                                                     |                 |                            |                            |                             |                 |           |  |  |  |
| yų thi     | Ngày    | tạo gần đây 🛛 Y 🛛 Đề thị toán 29/11_nhập tạy Y 🚽 Trạng thái 🛛 Y                     | Nhập họ tên hoặ | ic tài khoản               |                            |                             |                 | Q Tim k   |  |  |  |
| ch bài dạy |         |                                                                                     |                 |                            |                            |                             |                 |           |  |  |  |
| kiện       | Danh    | sàch duyệt điểm                                                                     |                 |                            |                            |                             |                 |           |  |  |  |
| c liêu     |         |                                                                                     |                 |                            | Diem                       |                             |                 |           |  |  |  |
| đào tạo 👻  | 511     | Dethi                                                                               | so phach        | Giao vien 1                | Glao vien 2                | Duyet                       | Trạng thai      | Hann dọng |  |  |  |
| 617 New    | 1       | Dé thi toàn 29/11_nhập tay<br>Thời gian: 29/11/2021 11:00 - 29/11/2021 12:00        | NT-4-ht         | Giáo viên Anh<br>giaoviena | Nguyên Mai Anh1<br>tramanh | 2,70<br>(Giáo viên Anh)     | Đã duyệt điểm   | Chẩm lại  |  |  |  |
|            |         | Khối: Khối 3, Khối 6<br>Môn: Toàn                                                   |                 | Điểm: 2.7                  | Điểm: 2.7                  | Giáo viên duyệt             |                 |           |  |  |  |
|            | 2       | Dẻ thi toán 29/11_nhập tay                                                          | NT-3-ht         | Giáo viên Anh              | Nguyễn Mai Anh1            | 2,90                        | Đã duyệt điểm   | Chẩm lại  |  |  |  |
|            |         | Thời gian: 29/11/2021 11:00 - 29/11/2021 12:00<br>Khối: Khối 3, Khối 6<br>Môn: Toán |                 | giaoviena<br>Điểm: 3.1     | tramanh<br>Điểm: 3.2       | (Giao vien Anh)<br>Chẩm lại |                 |           |  |  |  |
|            | 3       | Đề thi toán 29/11_nhập tay                                                          | NT-2-ht         | Giáo viên Anh              | Nguyễn Mai Anh1            |                             | Chưa duyệt điểm | Chẩm lại  |  |  |  |
|            |         | Thời gian: 29/11/2021 11:00 - 29/11/2021 12:00<br>Khối: Khối 3, Khối 6<br>Môn: Toán |                 | giaoviena<br>Điểm: 1.6     | tramann<br>Điểm: 1.7       |                             | -               |           |  |  |  |
|            | 4       | Dẻ thi toán 29/11_nhập tay                                                          | NT-1-ht         | Giáo viên Anh              | Nguyễn Mai Anh1<br>tramanh |                             | Chưa duyệt điểm | Chdm lại  |  |  |  |
|            |         | Khối: Khối 3, Khối 6<br>Môn: Toán                                                   |                 | Điểm: 5.1                  | Điểm: 5.2                  |                             |                 |           |  |  |  |

- Giáo viên vào chấm lại và thực hiện cho điểm tại các câu tự luận như thao tác chấm bài thông thường.

Nhấn Hoàn thành chấm bài => chọn Đồng ý, sau khi xác nhận sẽ hiển thị Giáo viên Chấm lại tại cột Duyệt menu Nghiệp vụ thi.